1

Aprire il documento Gare

Selezionare tramite la funzione "filtro" le Gare relative all'**Annualità** 2025, al **Settore** Servizi e di **Durata** superiore ai 30 mesi

Salvare il documento in formato PDF

2

Aprire il documento Nomi

Evidenziare in giallo le celle contenenti il nome "Antonio"

Salvare il documento in formato PDF

3

Aprire il documento Numeri

Posizionarsi nella cella F1 e riportare la somma di tutti i numeri

Salvare il documento in formato PDF

4

Aprire il documento Spese

Ordinare le spese in funzione dei valori previsti per l'anno 2024 ed, in subordine, per l'anno 2025

Salvare il documento in formato PDF

5

Aprire il documento Voti

Calcolare la media dei voti di ciascun Nominativo utilizzando la funzione "Media"

Salvare il documento in formato PDF

6

Aprire il documento Fatture

Calcolare, tramite la funzione "SOMMA.SE", i consumi suddivisi per anno, da riportare nelle celle evidenziate in giallo

| 7                                                                                                    |
|----------------------------------------------------------------------------------------------------|
| Aprire il documento <b>Gare</b>                                                                                                    |
| Selezionare tramite la funzione "filtro"<br>le Gare relative all' <b>Annualità</b> 2023 di competenza del <b>Responsabile</b> 4 e di <b>Durata</b> inferiore ai 30<br>mesi |
| Salvare il documento in formato PDF                                                                                                    |
| 8                                                                                                    |
| Aprire il documento <b>Nomi</b>                                                                                                    |
| Posizionarsi nella cella A27 e, tramite la funzione "CONTA.SE",<br>trovare quante celle contengono il nome "Alessandro"                                                    |
| Salvare il documento in formato PDF                                                                                                    |
| 0                                                                                                    |
| Áprire il documento <b>Numeri</b>                                                                                                    |
| Riportare nella colonna E la somma di ciascuna riga                                                                                                    |
| Salvare il documento in formato PDE                                                                                                    |
|                                                                                                    |
| 10                                                                                                    |
| Aprire il documento <b>Spese</b>                                                                                                    |
| Calcolare il totale per ciascuna spesa e per ciascun anno                                                                                                    |
| Salvare il documento in formato PDF                                                                                                    |
|                                                                                                    |
| 11                                                                                                    |
| Aprire il documento <b>Voti</b>                                                                                                    |
| Calcolare la media dei voti di ciascuna Materia utilizzando la funzione "Media"                                                                                            |
| Salvare il documento in formato PDF                                                                                                    |
| 12                                                                                                    |
| Aprire il documento <b>Fatture</b>                                                                                                    |
| Calcolare, tramite la funzione "SOMMA.SE", i costi suddivisi per anno, da riportare nelle celle<br>evidenziate in verde                                                    |

٦

## Aprire il documento Gare

Selezionare tramite la funzione "filtro" le Gare relative al **Settore** Forniture di competenza del **Responsabile** 5 e di **Durata** compresa tra 20 e 40 mesi

Salvare il documento in formato PDF

14

Aprire il documento Nomi

Evidenziare in giallo le celle contenenti il nome "Giulio" o "Giulia"

Salvare il documento in formato PDF

15

Aprire il documento Numeri

Riportare nella riga 21 la somma di ciascuna colonna

Salvare il documento in formato PDF

16

Aprire il documento Spese

Calcolare la media annuale di ciascuna spesa e la media delle spese per ciascu anno

Salvare il documento in formato PDF

17

Aprire il documento Voti

Ordinare i Nominativi in funzione del voto di Matematica e, in subordine, di Storia

Salvare il documento in formato PDF

18

Aprire il documento Fatture

Calcolare l'importo unitario di ciascuna fattura del 2019, approssimato alla terza cifra decimale, da riportare nella colonna E

## Aprire il documento Gare

Selezionare tramite la funzione "filtro" le Gare relative all'**Annualità** 2023, al **Settore** Servizi, di competenza del **Responsabile** 3 e di **Durata** di 12 mesi

Salvare il documento in formato PDF

20

Aprire il documento Nomi

Posizionarsi nella cella A27 e, tramite la funzione "CONTA.SE", trovare quante celle contengono il nome "Mara"

Salvare il documento in formato PDF

21

Aprire il documento Numeri

Riportare nella colonna F la media di ciascuna riga

Salvare il documento in formato PDF

22

Aprire il documento Spese

Ordinare le spese in funzione della somma dei valori totali previsti per ciasuna spesa

Salvare il documento in formato PDF

23

Aprire il documento Voti

Individuare i Nominativi che ha almeno 6 in tutte le materie

Salvare il documento in formato PDF

24

Aprire il documento Fatture

Calcolare la somma dei consumi e dei costi delle fatture emesse nel periodo compreso tra il 01/07/2019 ed il 30/06/2020, da riportare nelle celle evidenziate in rosso

Salvare il documento in formato PDF

19

## Aprire il documento Gare

## Selezionare tramite la funzione "filtro" le Gare relative alle **Annualità** 2024 e 2025 relative **Settore** Servizi e di competenza del **Responsabile** 3 e del **Responsabile** 4

Salvare il documento in formato PDF

26

Aprire il documento Nomi

Ordinare ciascuna colonna in ordine alfabetico

Salvare il documento in formato PDF

27

Aprire il documento Numeri

Riportare nella riga 21 la media di ciascuna colonna

Salvare il documento in formato PDF

28

Aprire il documento **Spese** 

Selezionare tramite la funzione "filtro" le Spese con importo inferiore a 50.000 euro per ciascuna annualità

Salvare il documento in formato PDF

29

Aprire il documento Voti

Ordinari i Nominativi dal voto più alto al voto più basso in Matematica e, a parità di voto in Matematica, dal voto più basso al voto più alto in Inglese

Salvare il documento in formato PDF

30

Aprire il documento Fatture

Calcolare la media dei consumi e dei costi delle fatture emesse nel periodo compreso tra il 01/07/2019 ed il 30/06/2020, da riportare nelle celle evidenziate in rosso